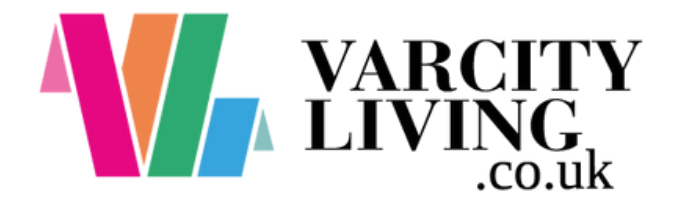

# Your guide to the **Landlord Dashboard**

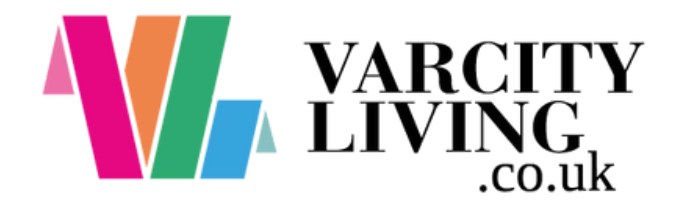

### Hello and welcome to your personalised

# Landlord Dashboard

If you're registered as a landlord with Varcity Living we will have sent you an email with an activation link to your PropertyFile Landlord account.

You can find the dashboard login at any time by heading to the Varcity Living website and selecting the 'Login' button. Once you've successfully logged in you will see a home page with information on your property/properties.

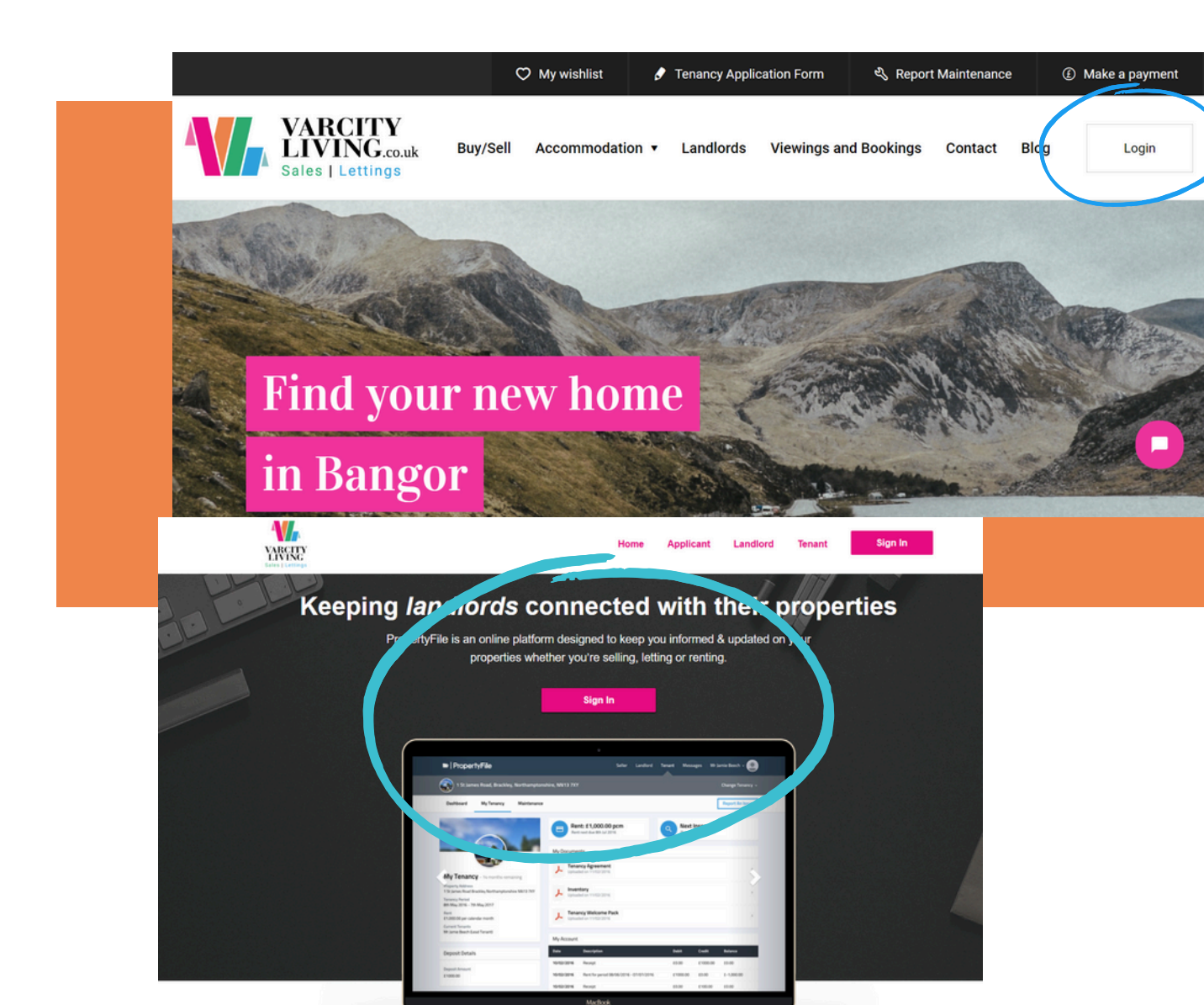

## Your dashboard

You can navigate to different properties (if you have more than one property) by clicking the down arrow next to the property name at the top left of the screen.

Here on the dashboard, you can see tenancies and an overview of the property.

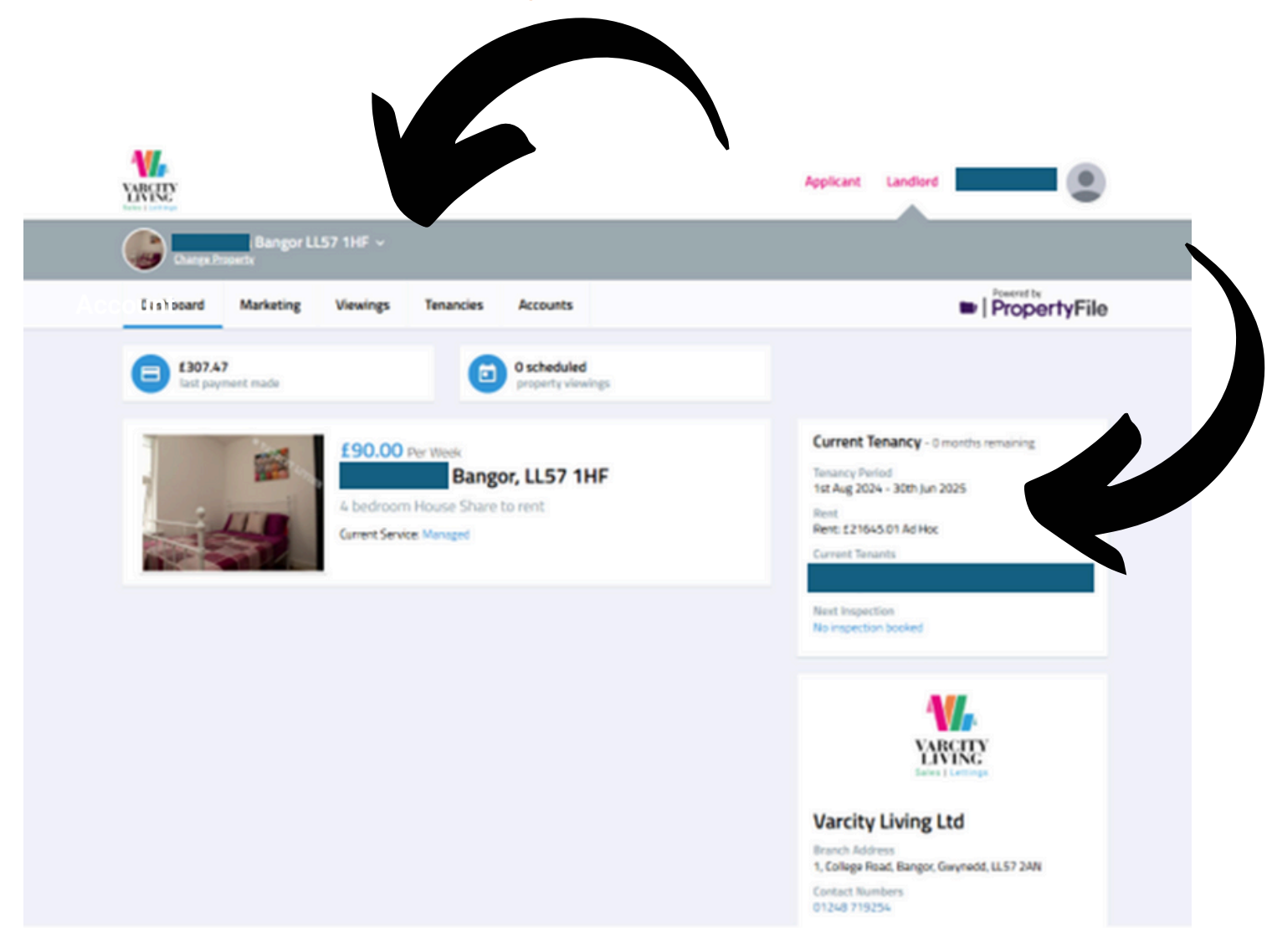

#### **Tenancies & Documents**

All your tenancy details will be found on this tab. Handy for finding out the rental period, start and end dates, who is in there and all your documents pertaining to that tenancy.

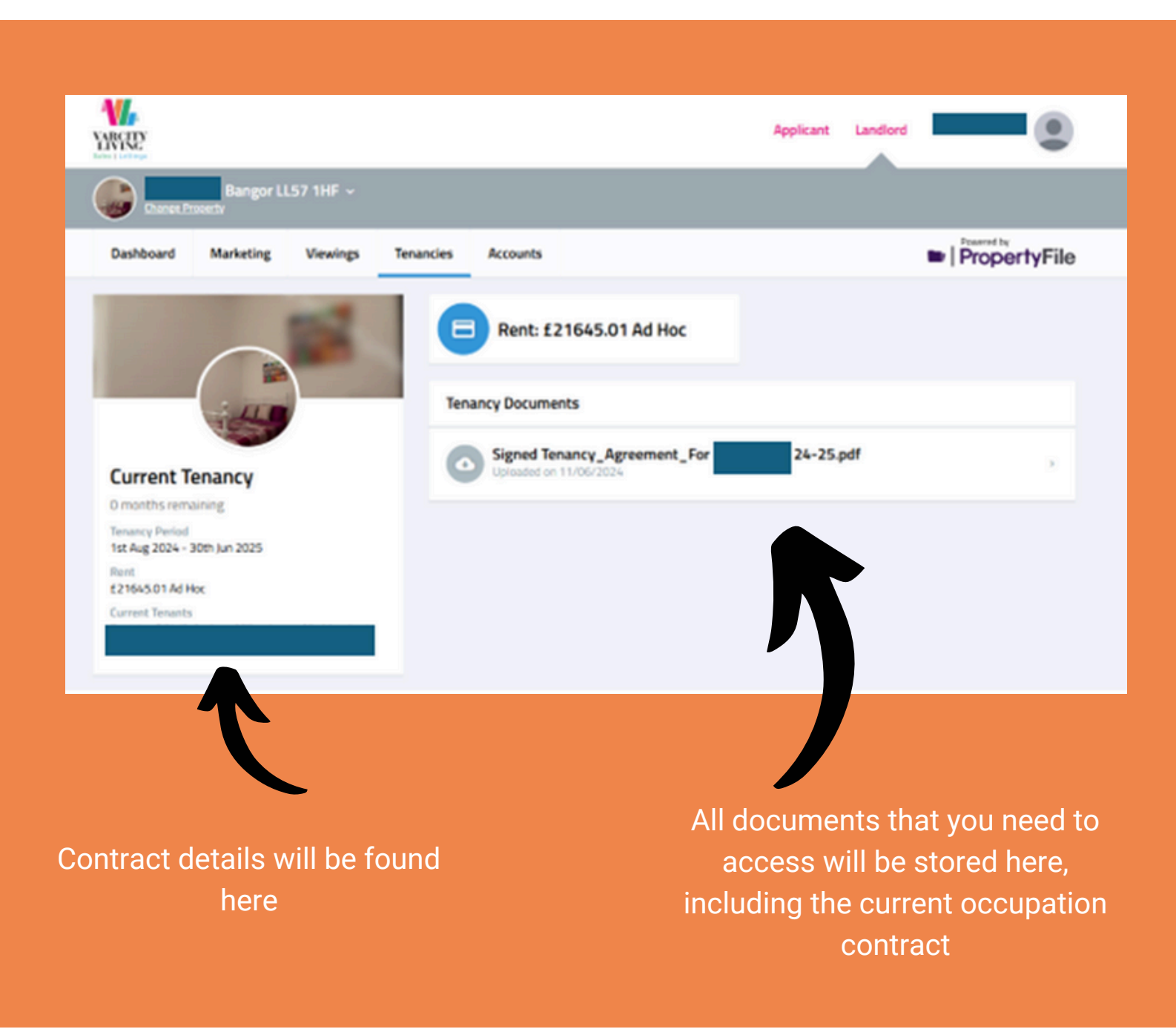

#### Accounts

A major benefit of the Landlord Dashboard is that you will be able to download your all your statements and see at a glance a running balance of the transactions for the tenancy.

| YARRE!                            |                              |                             |                      |                 |            |         |                   | Applicant                                           | Landlord |       |                        |
|-----------------------------------|------------------------------|-----------------------------|----------------------|-----------------|------------|---------|-------------------|-----------------------------------------------------|----------|-------|------------------------|
| Change Proverty Bangor LL57 1HF ~ |                              |                             |                      |                 |            |         |                   |                                                     |          |       |                        |
| Dashboard                         | Marketing                    | Viewings                    | Tenancie             | Accou           | ints       |         |                   |                                                     |          | Prope | ertyFile               |
| Account Statements                |                              |                             |                      |                 |            |         |                   |                                                     |          |       |                        |
| Statement<br>Dates                | Statement<br>No              | Opening<br>Balance          | Rent                 | Other<br>Income | Deductions | Payment | Money<br>Withheld |                                                     |          |       |                        |
| 03/06/2025                        | 20                           |                             |                      |                 |            |         |                   | ٥                                                   |          |       |                        |
| 15/05/2025                        | 19                           |                             |                      |                 |            |         |                   | ٥                                                   |          |       |                        |
| 09/05/2025                        | 18                           |                             |                      |                 |            |         |                   | ٥                                                   |          |       |                        |
| 08/05/2025                        | 17                           |                             |                      |                 |            |         |                   | ٥                                                   |          |       |                        |
| 15/04/2025                        | 16                           |                             |                      |                 |            |         |                   | ٥                                                   |          |       |                        |
| 01/04/2025                        | 15                           |                             |                      |                 |            |         |                   | ٥                                                   |          |       |                        |
| 04/03/2025                        | 14                           |                             |                      |                 |            |         |                   | ٥                                                   |          |       |                        |
| 04/02/2025                        |                              |                             |                      |                 |            |         |                   | ٥                                                   | R        |       |                        |
| Your<br>including<br>deductio     | payme<br>g rent r<br>ons are | nt histo<br>eceive<br>found | ory<br>d and<br>here |                 |            |         | S                 | You can download y<br>statements whenever y<br>them |          |       | ad your<br>er you need |

# Your settings

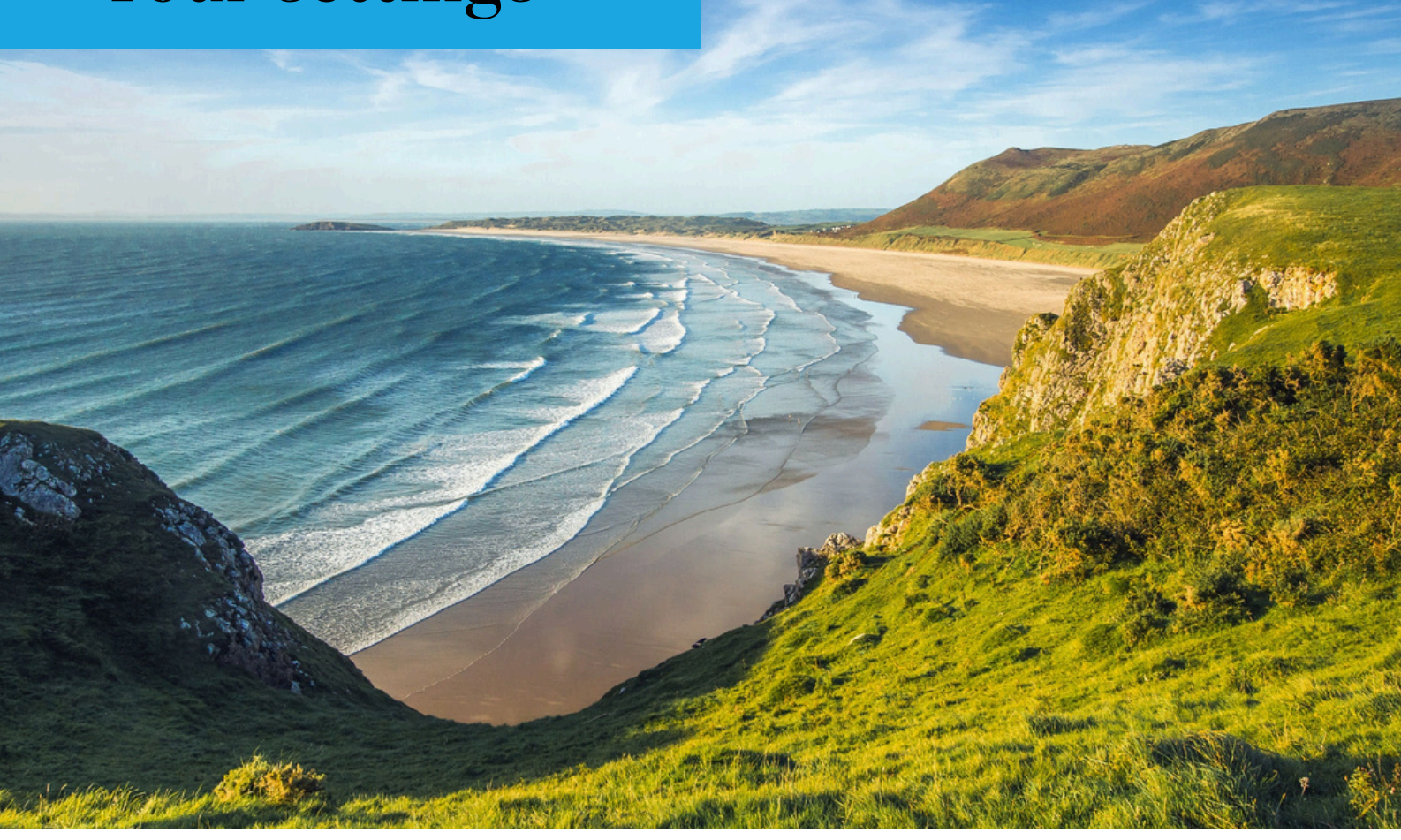

Go to your settings to chose your notification settings and change your email address.

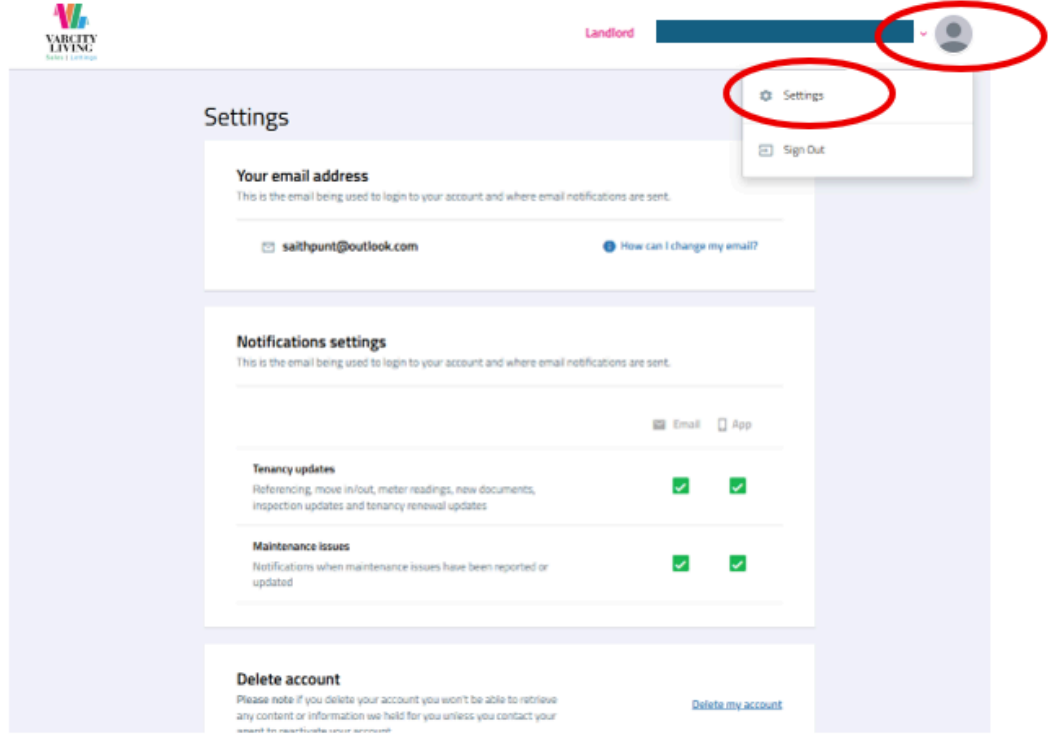

#### Note:

If you have different company names, you will need to have several PropertyFile accounts to see all your properties.

If you have deleted your PropertyFile account, you will need to use a new email address (different from the original one for the account) and let us know so we can set up a new account.

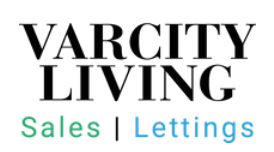